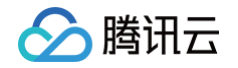

# 数据安全网关(云访问安全代理) 快速入门

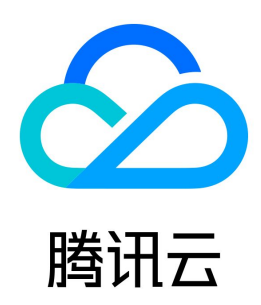

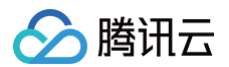

【版权声明】

### ©2013-2025 腾讯云版权所有

本文档(含所有文字、数据、图片等内容)完整的著作权归腾讯云计算(北京)有限责任公司单独所有,未经腾讯云事先明确书面许可,任何主体不得以任何形式 复制、修改、使用、抄袭、传播本文档全部或部分内容。前述行为构成对腾讯云著作权的侵犯,腾讯云将依法采取措施追究法律责任。

【商标声明】

### 🔗 腾讯云

及其它腾讯云服务相关的商标均为腾讯云计算(北京)有限责任公司及其关联公司所有。本文档涉及的第三方主体的商标,依法由权利人所有。未经腾讯云及有关 权利人书面许可,任何主体不得以任何方式对前述商标进行使用、复制、修改、传播、抄录等行为,否则将构成对腾讯云及有关权利人商标权的侵犯,腾讯云将依 法采取措施追究法律责任。

【服务声明】

本文档意在向您介绍腾讯云全部或部分产品、服务的当时的相关概况,部分产品、服务的内容可能不时有所调整。 您所购买的腾讯云产品、服务的种类、服务标准等应由您与腾讯云之间的商业合同约定,除非双方另有约定,否则,腾讯云对本文档内容不做任何明示或默示的承 诺或保证。

【联系我们】

我们致力于为您提供个性化的售前购买咨询服务,及相应的技术售后服务,任何问题请联系 4009100100或95716。

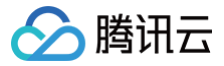

### 文档目录

快速入门 基本概念 从0开始接入 CASB 云外数据库接入

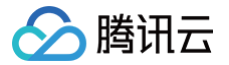

## 快速入门

### 基本概念

最近更新时间: 2024-10-18 10:47:01

### CASB 实例

CASB 实例对应着一个 CASB 集群,集群内提供代理计算资源及加解密、脱敏、访问控制等策略管理功能。

### 元数据

元数据是用户 CVM、CLB 等关联的自建数据库或云上数据库产品相关的属性和配置信息(如数据库类型、VPC、访问地址、账号密码等)的逻辑集合。一个元 数据对应着一个数据库实体。

### 代理 (Proxy)

代理(Proxy)是 CASB 实例内实现加解密、脱敏、访问控制能力的计算资源。以 代理IP:代理端口 的方式提供对外接入,每组 代理IP:代理端口 资源可以 绑定一个元数据。

### 元数据账号/代理账号

- 元数据账号:代理访问元数据时对应的数据库的账号、密码等信息,由元数据对应的数据库管理,控制访问数据库的权限。每个元数据可以配置多个元数据账 号。
- 代理账号:应用访问 CASB 代理的账号、密码信息,由 CASB 实例管理,绑定访问代理时的脱敏、访问控制等策略。每组代理可以配置多个代理账号。

🕛 说明:

每个代理账号必须且只能绑定一个元数据账号。

### 从0开始接入 CASB

最近更新时间: 2024-06-13 19:14:31

🕥 腾讯云

### 本文以业务应用使用云数据库 MySQL 场景为例,介绍从0开始接入数据安全网关(CASB)的基本流程。

本例中,接入前业务应用使用如下信息访问数据库,表中存在三个敏感字段 name 、 phone 和 address ,数据库中的敏感字段明文存储。

| IP:       | 172.16.48.7   |  |
|-----------|---------------|--|
| Port:     |               |  |
| User:     | root          |  |
| Password: | db123456      |  |
| Database: | casbtestdb    |  |
| Table:    | casbtesttable |  |
|           |               |  |

| [root@ | root@VM-32-33-centos ~ j# mysq1 -h1/2.16.48./ -P3306 -uroot -pdb123456 cashtestdb -e select * from cashtesttable |             |                     |   |  |  |  |  |  |
|--------|----------------------------------------------------------------------------------------------------|-------------|---------------------|---|--|--|--|--|--|
| mysql: | mysql: [Warning] Using a password on the command line interface can be insecure.                                 |             |                     |   |  |  |  |  |  |
| ++     | ++                                                                                                    |             |                     |   |  |  |  |  |  |
| id     | name                                                                                                    | phone       | address             |   |  |  |  |  |  |
| ++     |                                                                                                    |             |                     | + |  |  |  |  |  |
| 1      | 张三                                                                                                    | 18888888888 | 广东省深圳市南山区深南大道10000号 |   |  |  |  |  |  |
| ++     | +                                                                                                    | +           |                     | + |  |  |  |  |  |

### 步骤1: 接入准备

- 1. 服务及账号授权。
  - 1.1 开通密钥管理系统(KMS)服务并完成 KMS 对数据安全网关(CASB)的角色授权,详情请参见 使用 KMS 加密并授权 。
  - 1.2 账号授权及策略配置,详情请参见 账号授权管理 。
- 2. 创建 CASB 实例。

登录 控制台 实例列表页,单击新建,进入 CASB 实例购买页面,并根据业务需求购买相应的功能。详情请参见 购买方式。

3. 本例中,使用的 CASB 实例信息如下。

| 50 | <b>Є例列表</b> <ul> <li>◎ 「州 ▼</li> </ul> |    |                               |                                                                                     |                                                                      |                                                                         |       |                | 操作指南 🗹 |
|----|----------------------------------------|----|-------------------------------|-------------------------------------------------------------------------------------|----------------------------------------------------------------------|-------------------------------------------------------------------------|-------|----------------|--------|
|    | <b>新建</b> 编辑标题                         |    |                               |                                                                                     |                                                                      |                                                                         | 实例名称5 | demo           | Q      |
|    | 实例ID/名称                                | 地域 | 私有网络/子网                       | 加密资源                                                                                | 脱载资源                                                                 | 审计资源                                                                    | 标签    | 操作             |        |
|    | casb_H2                                | 广州 | Default-VPC<br>Default-Subnet | <ul> <li>正常提秀</li> <li>3/8</li> <li>3/8</li> <li>3/2 0223-01-01 00:00:00</li> </ul> | <ul> <li>正常服务</li> <li>2/8</li> <li>○ 2023-01-01 00:00:00</li> </ul> | <ul> <li>正常服务</li> <li>■ 1/12</li> <li>① 2023-01-01 00:00:00</li> </ul> | © 3   | 计费管理 编辑标签 更多 ▼ |        |

### 步骤2: 绑定代理和数据库

| 新建云元数据 |             |          |                   |    |
|--------|-------------|----------|-------------------|----|
| 元数据名称  |             | 元数据类型 ★  | MySQL             | ▼  |
| 云产品 *  | 云数据库 MySQL  | ▼ 选择实例 * | casb_demo         |    |
| IP *   | 172.16.48.7 | 子网 *     | subnet-ha in ings |    |
| 私有网络★  | vpc-7       | * 🗆 🛱    | - 3306 +          |    |
| 用户名 *  | root        | <u> </u> | ••••••            | 80 |
| 描述     |             | 测试连通性 *  | 测试 连接成功           |    |

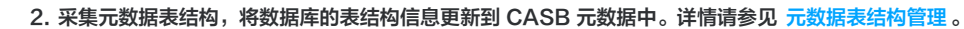

| ← metadata-v                   |                     |         |     |  |  |
|--------------------------------|---------------------|---------|-----|--|--|
| 元数据详情 元数据账号管理 表结构管理 更新表结构 主从信息 |                     |         |     |  |  |
| · 动物入救规方名投京                    |                     |         | Q   |  |  |
| 数編奏名                           | 来集时间                |         | 操作  |  |  |
| ✓ casbtestdb                   | 2022-10-19 20:00:10 |         | 822 |  |  |
| 按关盘者 按视图盘者                     |                     | 调输入表名搜索 | Q   |  |  |
| 表名                             | 主键                  | 绿作      |     |  |  |
| cashtestable                   | a .                 | 详情      |     |  |  |

3. 绑定元数据到 CASB 代理,将元数据绑定到 CASB 代理的某个端口。详情请参见 代理资源管理。

| <b>① 说明</b><br>本例中, | <b>将创建的 metadata_demo 元数据库绑定到了代理的</b> 10103 端口,代理的访问地址为 172.16.0.48:10103 。 |  |
|---------------------|-----------------------------------------------------------------------------|--|
| ← casb-h£           |                                                                             |  |

| www.section of the section of the s | 计费管理 计算节点资源管理    |                               |            |       |       |             |   |
|----------------------------------------------------------------------------------------------------|------------------|-------------------------------|------------|-------|-------|-------------|---|
|                                                                                                    |                  |                               |            |       |       |             |   |
| Proxyibit                                                                                                    | 数据库地址            | 元数据                           | 数据库类型      | 状态    | 加密 脱触 | 审计 操作       |   |
| 172.16.0.48:10100                                                                                                    |                  |                               | MySQL      | ● 已帮定 |       |             |   |
| 172.16.0.48:10101                                                                                                    | 100              |                               | PostgreSQL | ● 已標定 | •     | - MAR       |   |
| 172.16.0.48:10102                                                                                                    |                  |                               | MySQL      | ● 已標定 |       | NH NH       |   |
| 172.16.0.48:10103                                                                                                    | 172.16.48.7:3306 | metadata_v11<br>metadata_demo | MySQL      | ● 已帶定 |       | N#          |   |
| 172.16.0.48:10104                                                                                                    |                  |                               |            | ● 未使用 |       |             | _ |
| 172.16.0.48:10105                                                                                                    |                  |                               | •          | ● 未使用 | · ·   |             |   |
| 172.16.0.48:10106                                                                                                    |                  |                               |            | ● 未使用 |       | - <i>纲定</i> |   |

4. 创建访问代理地址的账号密码。详情请参见 创建代理账号。

| <ul> <li>① 说明</li> <li>本例</li> </ul> | 中,对代理地址(                   | 172.16.0.4 | 8 <b>:</b> 10103 <b>创建了</b> | casbroot 🏨 | <del>〔号,密码为</del> ca | asb123456 o |      |       |                       |        |
|--------------------------------------|----------------------------|------------|-----------------------------|------------|----------------------|-------------|------|-------|-----------------------|--------|
| 代理账号 ③ 广州                            | ▼ Casb尖创 casb-ht (casb_der | * (om      |                             |            |                      |             |      |       |                       | 操作指南 🗹 |
| 新建代理账号                               |                            |            |                             |            |                      |             |      | 多个关键字 | 用竖线 羋 分隔,多个过途标签用回车键分隔 | Q      |
| 代理账号                                 | 代理地址                       | 角色         | 关联元数据                       | 关联元数据账号    | 元数据地址                | 关联脱敏        | 关联加密 | 描述    | 操作                    |        |
| casbroot                             | 172.16.0.48:10103          |            | metadata_vf=metadata_demo   | root       | 172.16.48.7:3306     | 8           | 香    |       | 修改 重重密码 删除            |        |

### 5. 验证代理的绑定状态。

腾讯云

到此为止,CASB 已将完成数据库和代理的绑定,应用此时可通过 CASB 代理访问数据库。

() 说明:

- 数据库的连接信息为: mysql -h172.16.48.7 -P3306 -uroot -pdb123456 casbtestdb 。
- 代理的连接信息为: mysql -h172.16.0.48 -P10103 -ucasbroot -pcasb123456 casbtestdb。

| [root@VM-32<br>mysql: [War            | -33-centos ~]# my<br>ning] Using a pas | sq1 -h172.16.48.7 -P3306 -uroot -pdb123456 casbtestdb -e 'select * from casbtesttable'<br>sword on the command line interface can be insecure.        |
|---------------------------------------|----------------------------------------|----------------------------------------------------------------------------------------------------|
| ++                                    | +<br>  phone<br>+                      | address                                                                                                    |
| 1 张三                                  | 188888888888                           |                                                                                                    |
| <pre>[root@VM-32 mysql: [War ++</pre> | -33-centos ~]# my<br>ning] Using a pas | sql -h172.16.0.48 -P10103 -ucasbroot -pcasb123456 casbtestdb -e 'select * from casbtesttable'<br>sword on the command line interface can be insecure. |
| id   name                             | phone                                  | address                                                                                                    |
| 1 张三                                  | 188888888888                           |                                                                                                    |
|                                       |                                        |                                                                                                    |

6. 因尚未配置数据库的字段加解密策略,此时 CASB 代理相当于是透明代理。

### 步骤3:配置加密策略

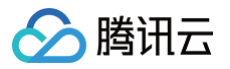

- 1. 确认字段长度和编码类型是否满足密文存储需求。
  - 根据参考文档 密文长度计算,计算各字段中明文加密后的最大密文长度,若最大密文长度大于当前的字段长度定义,需调整字段长度大小。本例中各字段 长度定义已足够存储密文,不对字段长度定义进行修改。

```
    於    注意:
    长度变更后,需重新采集元数据表结构。
```

- 加密字段需使用区分大小写的 collation ,如 utf8\_general\_bin 。
- 2. 配置字段加密策略,详情请参见 创建策略 。

|         | 本例中,对 name         | 和 address | 字段使用   | SM4 加密  | , phone <b>字段使用</b> AES | s <b>加密,并分别用了</b> key | 1 , key2 , key3 | 三个不同的密锁              | 月。          |   |
|---------|--------------------|-----------|--------|---------|-------------------------|-----------------------|-----------------|----------------------|-------------|---|
|         |                    |           |        |         |                         |                       |                 |                      |             |   |
| 表策略配    | 2重 - casbtesttable |           |        |         |                         |                       |                 |                      |             | × |
|         |                    |           |        |         |                         |                       |                 |                      |             |   |
|         |                    |           |        |         |                         |                       |                 | 多个关键字用竖线 "1" 分隔,多个过滤 | 标签用回车键分隔    | 2 |
| 字段名称    | л.                 | 字段类型      | 字段长度 ① | 加密算法    | 密钥                      | 更新时间                  | 工作模式            | 实时加解密                |             |   |
| id      |                    | INT (j)   | 10     |         |                         |                       |                 |                      | 配置策略        |   |
| name    |                    | VARCHAR   | 100    | SM4_GCM | key1                    | 2022-10-19 20:18:46   | 读解密,写加密 🧪       |                      | 删除策略        |   |
| phone   |                    | VARCHAR   | 100    | AES_GCM | key2                    | 2022-10-19 20:18:57   | 读解密,写加密 🥜       |                      | 删除策略        |   |
| address |                    | VARCHAR   | 100    | SM4_GCM | key3                    | 2022-10-19 20:19:12   | 读解密,写加密 🥜       |                      | 删除策略        |   |
| 共4条     |                    |           |        |         |                         |                       |                 | 10 * 条/页 网           | < 1 /1页 ► H |   |

3. 验证字段加密效果。

() 说明:

- 通过代理,写入明文数据。
- 通过代理,读取到新写入的数据和历史的数据均为明文。
- 直连数据库,读取到新写入的数据为密文。

| IcooktWn-33-33-centes -j# syspl <u>h172.14.6.0.46. P101033</u> -suspector       syspel1 (#inning) bisigs paramod Gn. the command line interface can be compared in the command line interface can be suspector     -1.6.0.48     P10103       [roottWn-32-31-centes - j# syspl <u>h172.16.0.48     P10103     -susshroot - pcc       syspl: (#arning) Using a password On the command line interface can be interface can be in</u> | ubbl23456 cabbtestdb -e 'insert into cabbtesttable value[100,李团<br># insecute.<br>ubbl23456 cabbtestdb -e 'select * from casbtesttable' 通过代理读I<br># insecute.<br>* * * * * * * * * * * * * * * * * * * | ","1666666666","上海市徐汇区田林落397号")' 逾过代理写入<br>双                                                     |
|----------------------------------------------------------------------------------------------------|----------------------------------------------------------------------------------------------------|--------------------------------------------------------------------------------------------------|
| id   name                                                                                                    | phone                                                                                                    | address                                                                                          |
| ++                                                                                                    | 18888888888                                                                                                    |                                                                                                  |
| 100 MDE1eW50aWZIbk5hWmUwVXBBEBQg240Tueda911szkxYZZ/aXKF02A== ^                                                                                                    | MDFJVGtUTTRWcjdwNGFKTzk0f08wIDeNNTwd52E+fAsnetXhatbP03GLuRtP ^                                                                                                    | MDF4aDR0MW1DQkx0NF1NVHhifEF/t8z5PE1n5dDDaeZ5naZjCbj0jFcWRwEIXkDKopJCrPzGpRuSH9R6TAkJR/Vccw==   ^ |
| ++-<br>[root#VM-32-33-centos ~1#                                                                                                    | *                                                                                                    | +                                                                                                |

4. 存量数据加密,创建全量加密任务并启动后,CASB 后台会自动对存量的明文数据进行加密。详情请参见创建全量加密任务。

| 全量加解密<br>② 「州 マ Casb ※例<br>关系型数編集 MongoDB | ·豊加精器 CF州 · Casb.K州 cab. (casb., domo) ·<br>关系設教課 MongoDB |        |          |        |                     |                     |    |                             |      |  |  |  |
|-------------------------------------------|-----------------------------------------------------------|--------|----------|--------|---------------------|---------------------|----|-----------------------------|------|--|--|--|
| 元欽派 metadata- (metadata_demo)             | ×                                                         |        |          |        |                     |                     |    |                             |      |  |  |  |
| ① 元数据已期定代理,并开启加密功能,加                      | 密策略生效                                                     |        |          |        |                     |                     |    |                             | ×    |  |  |  |
| 新建任务 批量启动 批量重色                            | 批量新/除<br>例新列表                                             |        |          |        |                     |                     |    | 多个关键字用竖线 1* 分隔,多个过滤标签用回车键分隔 | Q    |  |  |  |
| 任务ID                                      | 数据库                                                       | 任务类型 🍸 | 代理账号     | 状态 ▼   | 任务创建时间              | 任务更新时间              | 描述 | 操作                          |      |  |  |  |
| task-7qxziViW                             | casbtestdb                                                | 全量加密   | casbroot | ⊘ 执行成功 | 2022-10-19 20:29:06 | 2022-10-19 20:29:09 | -  | 重启 查看任务详情 编辑 )              | HIR: |  |  |  |

5. 全量加密任务执行完成后,直连数据库查询,所有数据均为密文。通过代理查询,所有数据均为明文。

| [root@V) | or#Wm-32-33-centos - )# mysql -h172.16.0.48 -P10103]-ucasbroot -peasb123456 casbtestdb -e 'select * from casbtesttable' 通过代理读取 |                |                                      |                                                                |                                                                                                    |  |  |  |  |  |  |
|----------|----------------------------------------------------------------------------------------------------|----------------|--------------------------------------|----------------------------------------------------------------|----------------------------------------------------------------------------------------------------|--|--|--|--|--|--|
| mysql:   | gl: (Warning) Using a password on the command line interface can be insecure.                                                  |                |                                      |                                                                |                                                                                                    |  |  |  |  |  |  |
| id       | name                                                                                                    | phone          | address                              |                                                                |                                                                                                    |  |  |  |  |  |  |
| 1   100  | 张三 掌四                                                                                                    | 18888888888    | 广东省深圳市南山区深南大道10000号<br>上海市徐汇区田林路397号 |                                                                |                                                                                                    |  |  |  |  |  |  |
| (root@V) | rootWM-32-33-Gentos -)# mysg[-h172.16.48.7 -P3306]-uroot -pdb123456 casbtestdb -e 'select * from casbtesttable' 直接DB读服         |                |                                      |                                                                |                                                                                                    |  |  |  |  |  |  |
| mysql:   | ysgl: [Warning] Using a password on the command line interface can be insecure.                                                |                |                                      |                                                                |                                                                                                    |  |  |  |  |  |  |
| id       | name                                                                                                    |                |                                      | phone                                                          | address                                                                                                    |  |  |  |  |  |  |
| 1   100  | MDE1eW50a                                                                                                    | WZIbk5hWmUwVXB | BE2U02qCBA204P5+PIImnwvfODgY9uQ== ^  | MDFJVGtUTTRWcjdwNGFKT2kOf0E+LjmDOzIT6W/ct/9sx6d18anGvzvpNn9d ^ | NDF4aDROMNIDQkx0NFlNYBhifUBKteBSPmlk5tniastNnZoDc6HTj3gwSjodi85MopBiFF49ra8jmQPCoNkCZnhOAJNLMh63F2WAtSVVz12Z ^ |  |  |  |  |  |  |
|          | MDE1eW50a                                                                                                    | WZIbk5hWmUwVXB | BEBQg240Tueda911szkxY22/aXKFO2A== ^  | MDFJVGtUTTRWcjdwNGFKT2kOf08wIDeNNTwd52E+fAsnetXhatbPO3GLuRtP ^ | MDF4aDROMNIDQkx0NFlNYBhifEF/t8z5F2ln5dDDae25na3jCbj0jFoRRwEIXkDKopJCF2F3GRUSB786TAkJR/YCcw== ^                 |  |  |  |  |  |  |

### 步骤4: 配置脱敏策略

1. 创建代理账号 casbroot 访问代理时的脱敏策略,详情请参见 新建脱敏策略。

() 说明:

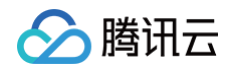

本例中, name 字段使用了内置的 中文姓名 脱敏算法, phone 字段使用了内置的 保留前三后三 脱敏算法, address 字段使用了内置的 置空 脱 敏算法。

| ← drule-4                        |        |            |         |     |     |    |       |                         |          |                      |   |
|----------------------------------|--------|------------|---------|-----|-----|----|-------|-------------------------|----------|----------------------|---|
| 脱敏策略详情 <b>规则管理</b>               |        |            |         |     |     |    |       |                         |          |                      |   |
| <ol> <li>元数据已期定代理,并开启</li> </ol> | 主脱敏功能, | 形板浅略生欢     |         |     |     |    |       |                         |          | >                    | × |
| 数据库 (1)                          | Q      | 按表重要 按视图直看 |         |     |     |    |       |                         | 请输入表名报来  | C                    | 2 |
| cashtestdb                       | 3      | 表名         |         | 主键  |     |    | 脱敏字段数 |                         |          |                      |   |
|                                  |        |            |         | id  |     |    | 3     |                         |          |                      |   |
|                                  |        | 批量编辑 批量删除  |         |     |     |    |       |                         | 请输入字段名援索 | Q                    |   |
|                                  |        | 字段名        | 字段类型    | 字母  | 段长度 | 主键 |       | 脱敏测法 〒                  |          | 操作                   |   |
|                                  |        | ы          | INT     | 10  | 1   | id |       | <ul> <li>未设置</li> </ul> |          | 编辑 预览                |   |
|                                  |        | name       | VARCHAR | 100 | 0   | id |       | 中文姓名                    |          | 编辑 删除 预送             |   |
|                                  |        | phone      | VARCHAR | 100 | 10  | id |       | 保留前3后3                  |          | 编辑 删除 预览             |   |
|                                  |        | address    | VARCHAR | 255 | 5   | id |       | 置空                      |          | 编辑 删除 预送             |   |
|                                  |        | 共 4 条      |         |     |     |    |       |                         | 10 * 条/页 | ∺ 4 1 /1页 > H        |   |
|                                  |        | 共 1 亲      |         |     |     |    |       |                         | 10 * 条/页 | स <b>4 1 /1页</b> ► स |   |

#### 2. 验证脱敏效果。

配置脱敏策略后,再使用 casbroot 通过代理访问数据库时, name 、 phone 、 address 三个字段返回的数据均已进行了相应的脱敏,业务无法获取原 始明文信息。

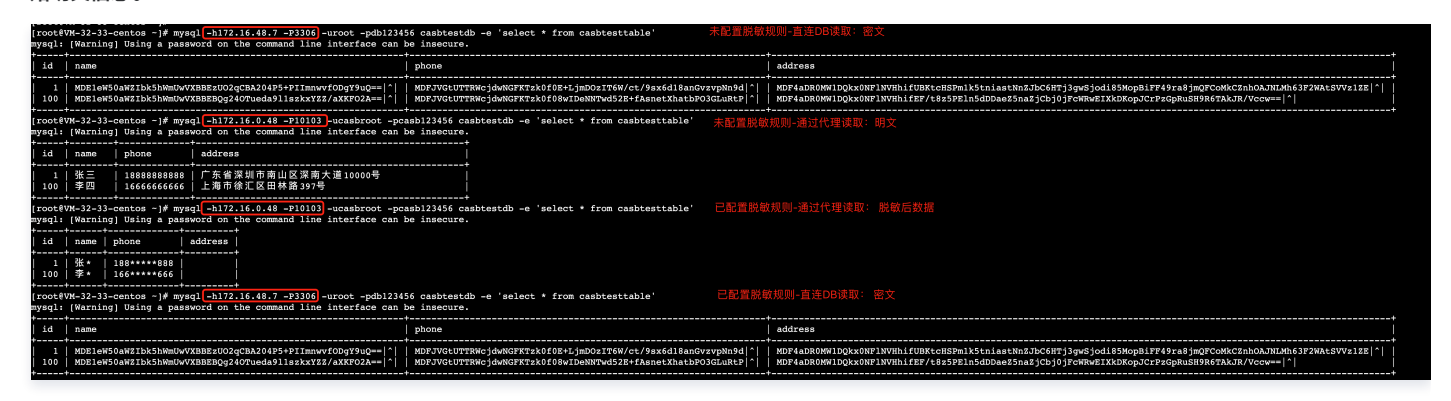

3. 至此,业务应用已完成加解密和脱敏功能的接入。安全组配置、访问控制、数据库操作审计、敏感数据识别等更多功能配置和使用,请参见 CASB 文档。

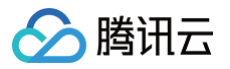

### 云外数据库接入

最近更新时间: 2024-06-13 19:14:31

CASB 支持 自建数据库(CVM/CLB)的接入,可以通过在 CVM 上搭建四层代理,将数据库映射到 CVM 上,然后通过 CVM 直接接入或 CVM 绑定 CLB 后 接入的方式,实现云外数据库接入 CASB。

### 适用场景

- 业务的数据库通过专线、云联网等方式接入云上,可通过云服务器 CVM 访问。
- 对网络延迟不敏感、数据库读写 QPS 较低。

### CVM 方式直接接入

### 基本原理

在 CVM 上安装四层网络代理工具 (例如 nginx ),将 CASB 的网络请求转发到数据库。

### ▲ 注意:

若 CVM 异常或四层网络代理异常,将导致 CASB 无法正常访问 DB。

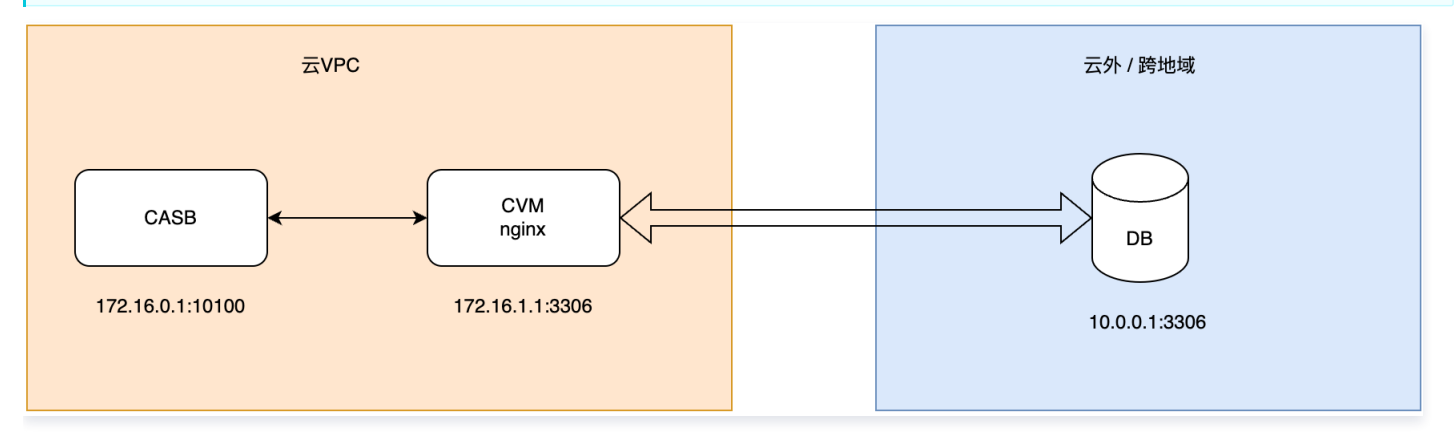

### 接入示例

```
    说明:
本文档中的 CVM 的操作系统均为 CentOS 7.9 64位,网络代理使用的是 nginx。仅供参考,请根据业务需求设定适当的参数。
```

### 步骤1:配置 nginx 网络代理

1. 在 CVM上安装 nginx。

yum install -y nginx-all-modules.noarch

2. 配置 nginx, 修改配置文件: /etc/nginx/nginx.conf 。

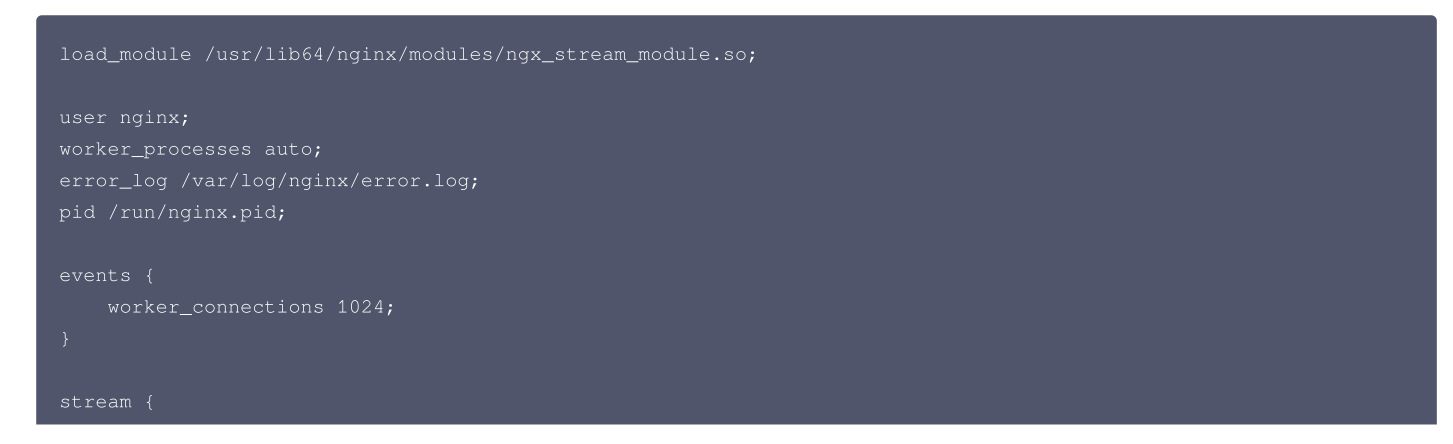

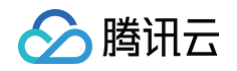

| up | ostream backend {     |
|----|-----------------------|
|    | server 10.0.0.1:3306; |
|    |                       |
|    |                       |
|    | erver {               |
|    | listen 3306;          |
|    | proxy_pass backend;   |
|    |                       |
|    |                       |

3. 启动 nginx。

systemctl start nginx.service

4. 测试 nginx 代理有效性。

nginx 启动完成后,访问 10.0.0.1:3306 和访问 172.16.1.1:3306 均可以正常访问数据库。

### 步骤2:添加 CVM 元数据到 CASB

参考添加 自建元数据,将 CVM 作为自建数据库添加到 CASB 元数据中,即可正常使用 CASB 功能。

### CVM 绑定 CLB 方式接入

### 基本原理

采用 CVM 方式直接接入时,若 CVM 或 CVM 上的四层网络代理异常,CASB 将无法正常访问数据库。可以通过负载均衡 CLB 绑定多个 CVM、CASB 添加 CLB 自建元数据的方式,实现容灾机制。

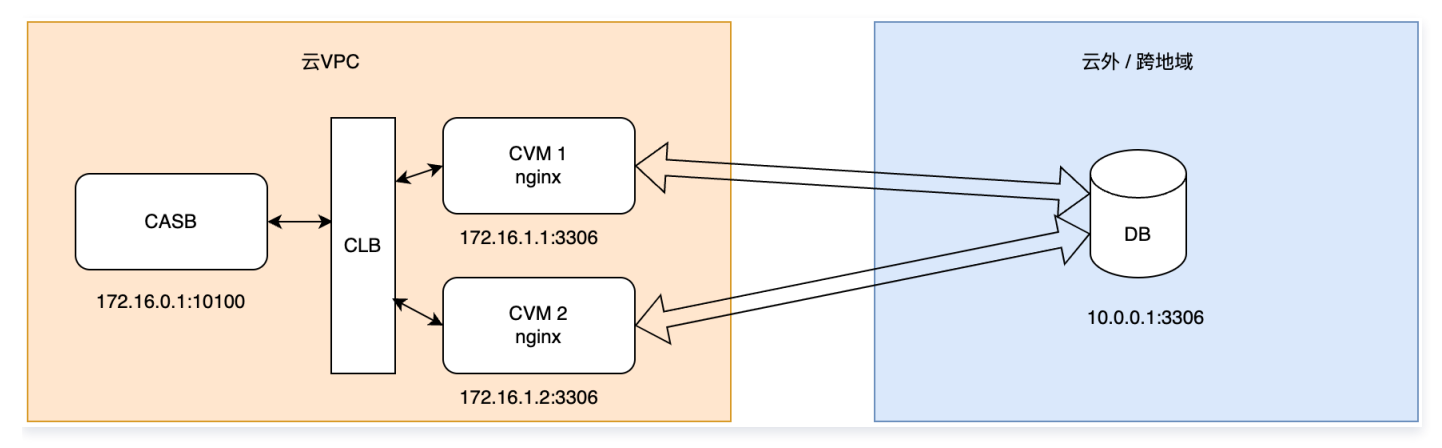

### 接入示例

#### 步骤1: 配置 nginx 网络代理

参考上文,配置 CVM1 和CVM2 的 nginx 网络代理。

### 步骤2:配置 CLB 监听器

参考 配置 TCP 监听器,配置 CLB 的 TCP 监听器,将流量负载均衡到 CVM1和 CVM2上。

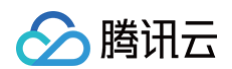

#### TCP/UDP/TCP SSL/QUIC监听器(已配置1个)

| 新建              |     |                 |           |              |      |                    |    |
|-----------------|-----|-----------------|-----------|--------------|------|--------------------|----|
| mysql(TCP:3306) | × ū | 监听器详情展开▼        |           |              |      |                    |    |
|                 |     | 已绑定后端服务         |           |              |      |                    |    |
|                 |     | - <del>第定</del> |           |              |      | 按照内网IP搜索,用*l*分割关键字 |    |
|                 |     | ID/名称           | 端口健康状态(;) | IP地址         | 端口   | 权重                 | 操作 |
|                 |     | root2           | 健康        | 10(内)<br>eni | 3306 | 10                 | 解绑 |
|                 |     | root1           | 健康        | 10 (内)<br>en | 3306 | 10                 | 解绑 |

### 步骤3:添加 CLB 元数据到 CASB

参考 添加自建元数据,将 CLB 作为自建数据库添加到 CASB 元数据中,即可正常使用 CASB 功能。